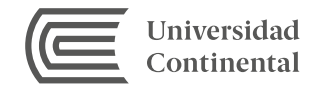

# Guía de uso digitalia

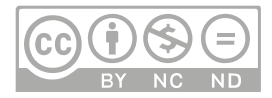

## DIGITALIA HISPÁNICA

Es una plataforma de e-books que se consulta en cualquiera de los campus de la Universidad. Se basa en el modelo de una biblioteca tradicional con la diferencia de que los contenidos son digitales. En ella usted encontrará e-books con un número de accesos ilimitados (multiusuario). Esta plataforma no permite la descarga de los e-books.

Este servicio es exclusivo para la comunidad Continental, por ello, para visualizar el contenido, el usuario debe autentificarse con su correo institucional.

#### ¿Cómo ingresar a Digitalia Hispánica?

Lo primero que debe hacer es ingresar a la página web de la biblioteca:

#### http:// cendoc.continental.edu.pe

Luego haga clic en Recursos virtuales y seleccione la opción Libros digitales

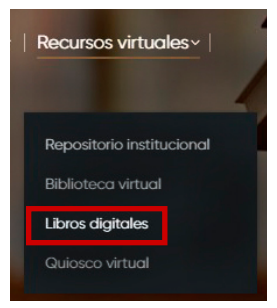

Le aparecerá una ventana en la cual debe usted seleccionar el icono de **Digitalia Hispánica** y hacer clic.

| Buscar               |   | vlex                   |
|----------------------|---|------------------------|
|                      |   | vlex.com               |
| Carreras             |   | Vlex: libros digitales |
| Seleccionar          | ~ |                        |
| Recursos disponibles |   | dinitalia              |
| En campus            |   | HISPÁNICA              |

Para autentificar su pertenencia a la comunidad Continental, debe ingresar **su correo institucional** (123456@continental.edu.pe) y **su contraseña.** 

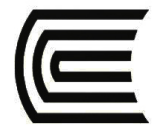

Debe iniciar sesión con sus credenciales @continental.edu.pe

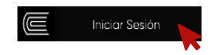

Para visualizar los eBooks que se encuentran en esta plataforma haga clic en **"Ir al recurso".** 

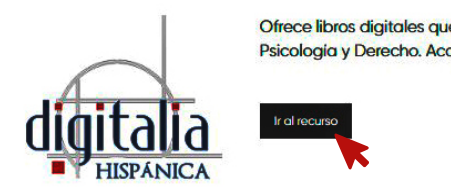

Al ingresar, usted visualizará las portadas de los **e-books** disponibles en la plataforma, seleccione el **título** de su preferencia.

| ebooks                            | books / por                                                                                                    | editorial /             | por materia                                      |                            |
|-----------------------------------|----------------------------------------------------------------------------------------------------|-------------------------|--------------------------------------------------|----------------------------|
| Arte                              | differential and                                                                                                    |                         |                                                  |                            |
| Artes culinarias                  | altonales                                                                                                    |                         |                                                  |                            |
| Ciencias políticas y<br>derecho   | Oaide Find<br>Miradas                                                                                                    | ACVF                    | Federico García Lorca<br>en el espejo del tiempo | AGUACLARA<br>Una colección |
| Ciencias, tecnología,<br>medicina | 1001                                                                                                    | ensayo e<br>ilustración | H Car                                            | de estudios<br>sobre la    |
| Critica literaria                 | and the second second se |                         |                                                  | Interatura                 |
| Filosofia, psicología, religión   |                                                                                                    |                         | 5005                                             | contemporáne               |
| Geografia y<br>antropología       |                                                                                                    |                         | Education de Paulos Causerano Rasia              |                            |
| Historia                          |                                                                                                    |                         |                                                  |                            |
| Lengua y lingüística              |                                                                                                    |                         |                                                  |                            |
| Literatura. Ficción               |                                                                                                    |                         |                                                  |                            |
| Obras de referencia<br>(general)  | -                                                                                                    | ALBA                    | Party lives the lives of                         | ALFAR                      |
| Calud familia v                   | Cinco novelan cortan                                                                                                    |                         |                                                  | Coleccion                  |

### **ØBÚSQUEDA EN DIGITALIA HISPÁNICA**

La plataforma **Digitalia Hispánica** tiene un icono de búsqueda en la parte superior que permite buscar por campos: **título, autor o ISBN**. El término de búsqueda dependerá del dato que usted tenga del libro; puede utilizar la opción búsqueda avanzada, la cual le permitirá extender su búsqueda por: **Tipo de formato, año de publicación, materia, editor y las palabras descritas en la tabla de contenido**.

| D                                                                                                    | uscar:                     | Todo                      |   |     |           |
|----------------------------------------------------------------------------------------------------|----------------------------|---------------------------|---|-----|-----------|
|                                                                                                    | _                          | Todo                      |   |     |           |
|                                                                                                    |                            | Título                    |   | 1.4 |           |
| r                                                                                                    | ma                         | Autor                     |   |     |           |
|                                                                                                    |                            | ISBN                      |   |     |           |
| Buscador                                                                                                    | Avanza                     | do                        |   |     |           |
|                                                                                                    |                            |                           |   | _   |           |
|                                                                                                    |                            |                           |   |     | Texto-Con |
| AN T                                                                                                    |                            |                           |   |     | Texto-Con |
| AN V<br>+ Añadir Cam                                                                                                    | IDO.                       |                           |   |     | Texto-Con |
| AN V<br>+ Añadir Cam<br>Q Buscar                                                                                                    | oqi                        |                           |   |     | Texto-Con |
| AN T<br>+ Añadir Cam<br>Q Buscar<br>Más Opcio                                                                                                    | ipo<br>)<br>)<br>)         |                           |   |     | Texto-Con |
| AN V<br>+ Añadir Cam<br>Q Buscar<br>Más Opcio<br>Tipo de<br>Formato:                                                                                                    | po<br>pones<br>Todos lo:   | s formatos                |   |     | Texto-Con |
| AN  + Añadir Cam  Añadir Cam | Todos lo:<br>Cui           | s formatos                | • |     | Texto-Con |
| AN  Añadir Cam Añadir Cam Buscar Más Opcio Tipo de Formato: Año de publicación: Materia :                                                                                                    | nnes<br>Todos lo:<br>Cui 🔹 | s formatos<br>* Cu:<br>ra | • |     | Texto-Con |

**Por ejemplo**, si desea buscar el libro Derecho constitucional económico de Kresalja, Baldo; Ochoa, César, ingrese los nombres de los autores,; inmediatamente us observará la imagen del e-book .Para acceder al contenido del libro, haga clic en la portada del libro.

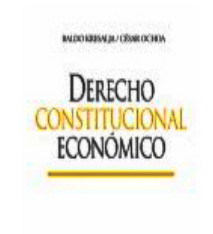

Título: Derecho constitucional económico Autor: Kresalja, Baldo; Ochoa, César Editor: Pontificia Universidad Católica de Perú isbn: 9789972429040 Año: 2009 Paginas: 940 Idioma: Español

Usted tiene tres opciones para ver el contenido del libro digital: **Visor PDF, Visor HTML 5y Visor Audio.** Haga clic en el Visor PDF como primera opción.

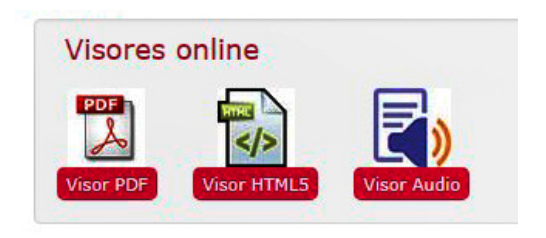

El formato PDF, mediante la Tabla de Contenidos (que se encuentra en la parte izquierda de la pantalla), le permitirá **navegar** en los distintos capítulos del libro. También podrá realizar la **búsqueda** dentro del libro al ingresar alguna palabra clave; además, es posible **imprimir** un máximo de 10 hojas.

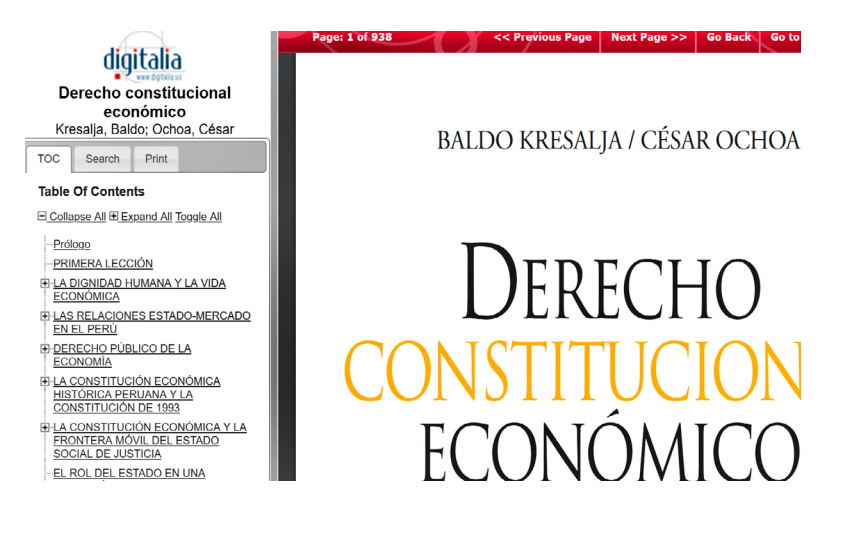

Como segunda opción de visualización, puede utilizar el Visor HTML 5.

Al seleccionar la vista HTML, usted podrá **navegar** entre los distintos capítulos del libro, mediante la tabla de contenidos (que se encuentra de lado izquierdo de la pantalla) y podrá **imprimir** un máximo de 10 hojas.

En la barra de menú, de la parte superior de la pantalla, usted podrá aumentar el zoom o ir directamente a una página.

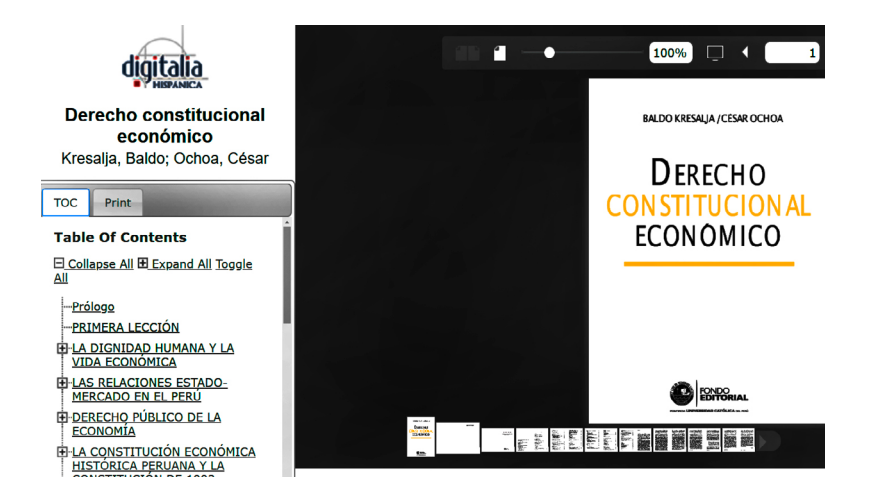

La tercera opción de visualización es con el Visor Audio.

El formato Visor Audio le permitirá **navegar** en los distintos capítulos del libro, mediante la Tabla de Contenidos (ubicada en la parte izquierda de la pantalla); también podrá realizar la **búsqueda** dentro del libro al ingresar alguna palabra clave y, por último, puede **imprimir** un máximo de 10 hojas.

En la barra menú, ubicada en la parte superior, podrá pasar las páginas, ir directamente a una página y/o aumentar o disminuir el zoom. Asimismo, al hacer clic en la herramienta Escuchar, usted podrá oír el audio del libro.

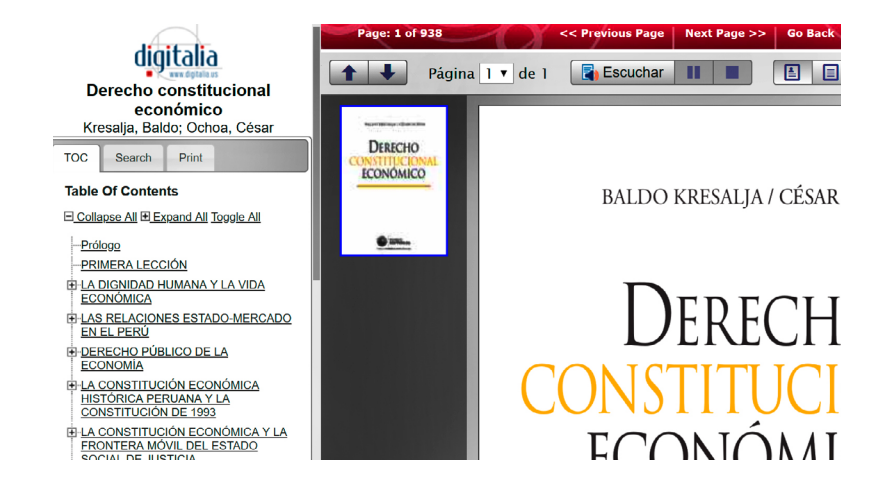

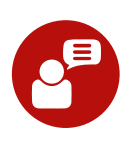

Si tiene alguna duda o inconveniente para acceder a esta plataforma, comuníquese con nosotros al correo electrónico bibliotecariovirtual@continental.edu.pe o mediante el servicio de Bibliotecario virtual:

https://cendoc.continental.edu.pe/servicios/bibliotecario-virtual/

Te invitamos a visitar nuestro libro

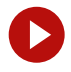

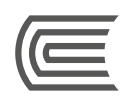